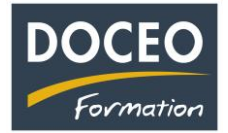

## Annulation d'une écriture en dépense ou en recette :

Il suffit de **sélectionner** le numéro de la ligne, puis de cliquer sur le **bouton** « Copie ligne N° sélectionné ». Puis sur la ligne copiée, on actualisera les **dates** et on saisira le **signe –** (négatif) devant le montant en saisie HT ou TTC.

Exemple :

| N° | payé | Date de<br>facturation | N° de<br>facture | Nom du<br>fournisseur | Libellé de l'achat<br>"double clic"<br>liste des libellés | Saisie TTC | Nature | Taux<br>de<br>TVA | Saisie HT | Montant<br>HT | Montant<br>TVA | Montant<br>TTC | Dare Dajo  | Mon  | Paiener<br>Reference |
|----|------|------------------------|------------------|-----------------------|-----------------------------------------------------------|------------|--------|-------------------|-----------|---------------|----------------|----------------|------------|------|----------------------|
| 1  | Х    | 01-janv-23             | 6444             | EDT                   | E2) Electricité                                           |            | Р      |                   | 10 100    | 10 100        | 1 600          | 11 700         | 01-janv-23 | PREL |                      |
| 2  | X    | 02-févr-23             | 5478             | SOMAC DIVERS          | M1) Matières premières                                    | 11 600     | L      | 16,0%             |           | 10 000        | 1 600          | 11 600         | 02-févr-23 | CHQ  | 313131               |
| 3  | x    | 03-mars-23             | 664              | VINI                  | S2) Frais Opt, Vini,<br>Vodafone, Mana, Viti              | 11 300     | Р      | 13,0%             |           | 10 000        | 1 300          | 11 300         | 03-mars-23 | PREL |                      |

Je souhaite annulée comptablement la ligne 2 qui est pourtant validée. Je sélectionne le n° de la ligne 2 et je clique sur le bouton « Copie ligne N° sélectionné ».

|   | DE | EP | ENSE                   | S ≙t⊙            | Nouvelle dépense Copie ligne(s)<br>N° sélectionné(s) |                                                           |       |  |  |  |  |  |  |  |  |
|---|----|----|------------------------|------------------|------------------------------------------------------|-----------------------------------------------------------|-------|--|--|--|--|--|--|--|--|
|   |    | L  | Sommair                | e                | FACTURATI                                            |                                                           |       |  |  |  |  |  |  |  |  |
|   | N° |    | Date de<br>facturation | N° de<br>facture | Nom du<br>fournisseur                                | Libellé de l'achat<br>"double clic"<br>liste des libellés | Saisi |  |  |  |  |  |  |  |  |
|   |    | X  | 01-janv-23             | 6444             | EDT                                                  | E2) Electricité                                           |       |  |  |  |  |  |  |  |  |
| ( | 2  | )k | 02-févr-23             | 5478             | SOMAC DIVERS                                         | M1) Matières premières                                    |       |  |  |  |  |  |  |  |  |
|   | Ş  | X  | 03-mars-23             | 664              | VINI                                                 | S2) Frais Opt, Vini,<br>Vodafone, Mana, Viti              |       |  |  |  |  |  |  |  |  |

Sur la ligne 4 copiée, je modifie les dates, saisis le signe – et saisis une observation sur les lignes 2 et 4.

| N° | payé | Date de<br>facturation | N° de<br>facture | Nom du<br>fournisseur | Libellé de l'achat<br>"double clic"<br>liste des libellés | Saisie TTC | Tau<br>de<br>TV/ | Saisie HT | Montant<br>HT | Montant<br>TVA | Montant<br>TTC | Daye Daye  | Mon  | Pajenor<br>Pajement<br>Refe | John            | Ode Land  | h- |
|----|------|------------------------|------------------|-----------------------|-----------------------------------------------------------|------------|------------------|-----------|---------------|----------------|----------------|------------|------|-----------------------------|-----------------|-----------|----|
| 1  | Х    | 01-janv-23             | 6444             | EDT                   | E2) Electricité                                           |            | P                | 10 100    | 10 100        | 1 600          | 11 700         | 01-janv-23 | PREL |                             |                 |           |    |
| 2  | X    | 02-févr-23             | 5478             | SOMAC DIVERS          | M1) Matières premières                                    | 11 600     | L 16,0           | %         | 10 000        | 1 600          | 11 600         | 02-févr-23 | CHQ  | 313131                      | annulée ligne 4 |           |    |
|    |      | 03-mars-23             | 664              | VINI                  | S2) Frais Opt, Vini,<br>Vodafone, Mana, Viti              | 11 300     | P 13,0           | %         | 10 000        | 1 300          | 11 309         | 03-mars-23 | PREL |                             |                 | <         |    |
| 4  | X    | 01-avr-23              | 5478             | SOMAC DIVERS          | M1) Matières premières                                    | -11 600    | L 6,0            | %         | -10 000       | -1 600         | -11 600        | 01-avr-23  | 0HQ  | 313131                      | annulation de l | a ligne 2 | )  |
|    | ~    | $\smile$               |                  | ,                     | ````                                                      |            |                  |           |               |                |                | $\sim$     |      |                             | $\frown$        | $\sim$    |    |

N'oubliez pas vos sauvegardes ! Bonne saisie.

Arnaud LOZINGUEZ Auteur de Compta-facile